### Regional Anesthesia Guidance

## **BBRAUN PHILIPS**

# Onvision<sup>®</sup> Needle Tip Tracking User Guide

### What do the colored circles indicate?

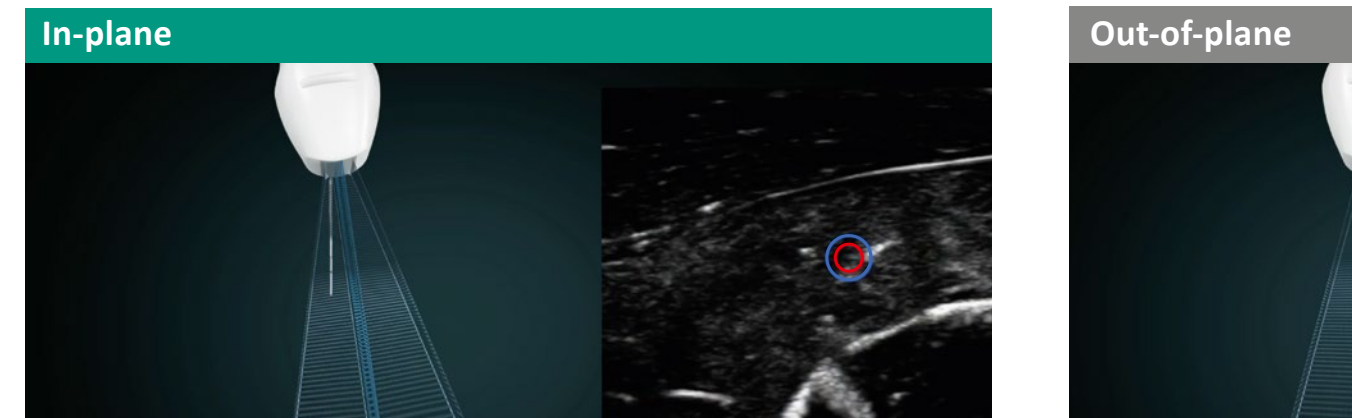

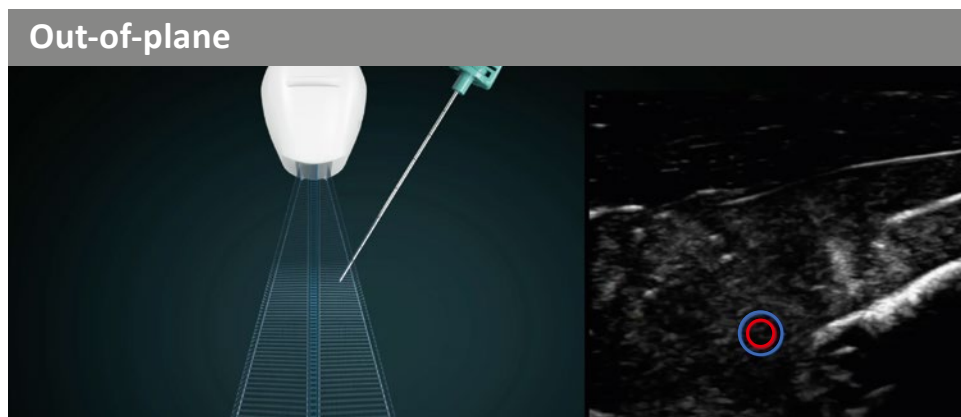

Red Circle:sensor near the ultrasound plane - showing needle tip positionBlue Circle:indicating relative distance to the ultrasound plane

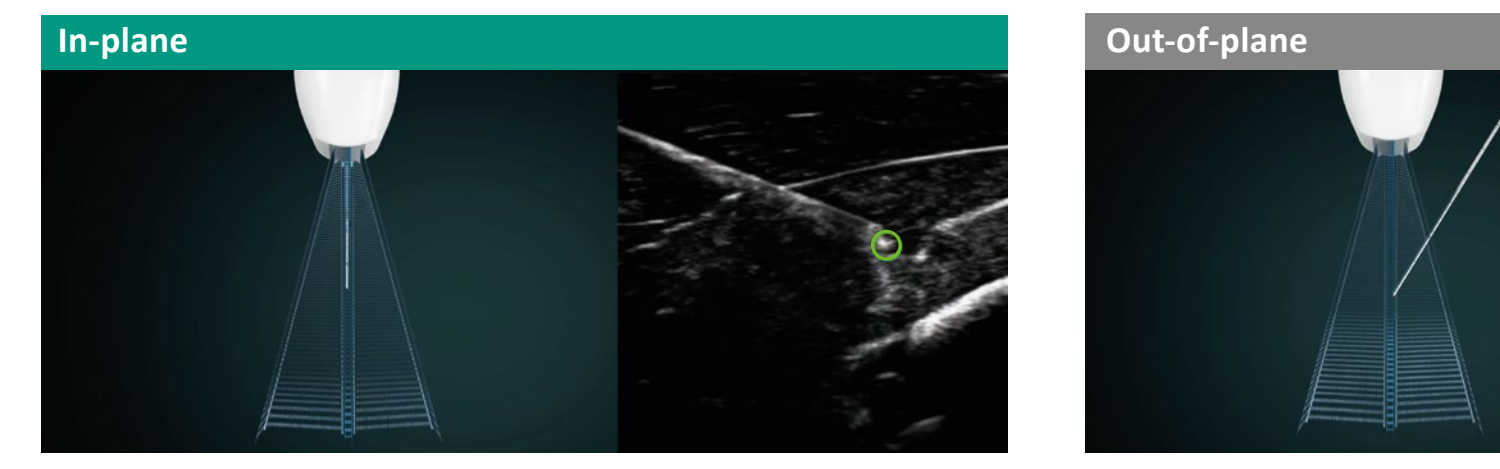

**Green Circle:** displays needle tip position – sensor is in the ultrasound plane and receives strong signal

### Where is the needle tip in the circle?

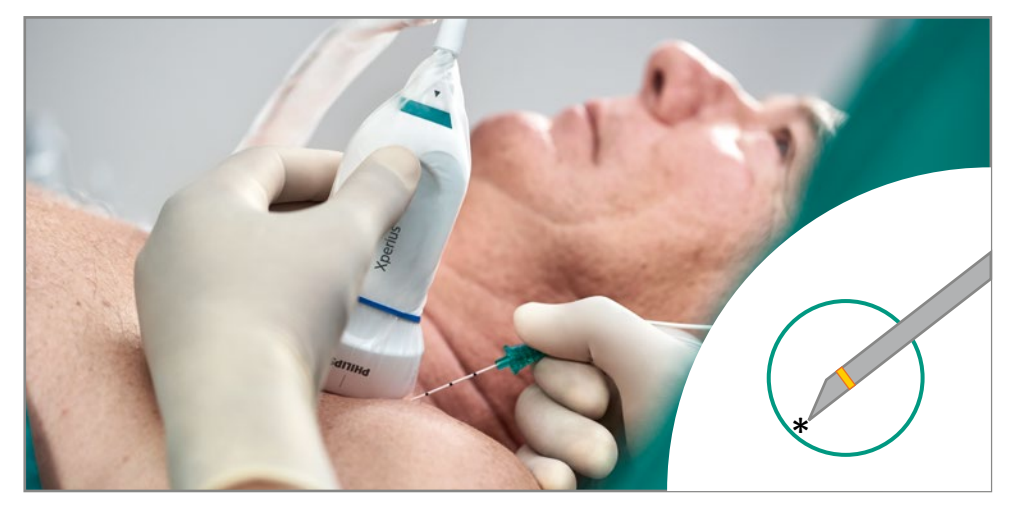

IP: tip is close to or on the circle edgeDepending on the insertion side and angle, you can determine

- **OoP:** is more **towards the center** of the tip circle, still in the lower half

the exact location

• In this example, the needle tip is located in the left lower quarter of the circle, between 7 and 8 o'clock

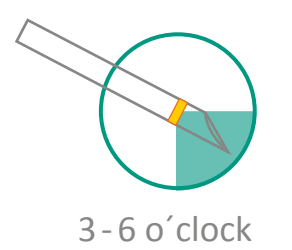

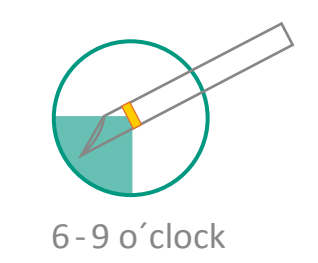

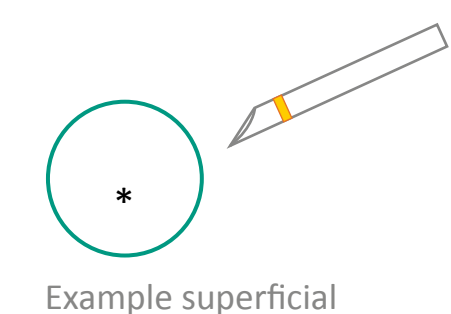

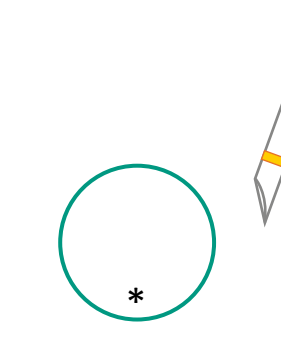

Example deep/steep

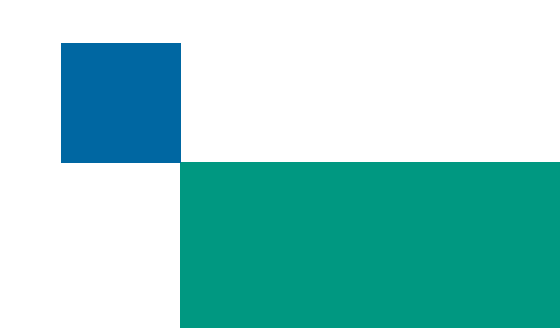

# Onvision<sup>®</sup> Needle Tip Tracking User Guide

### What are the steps to use Onvision?

- 1. Start the Xperius Ultrasound System for the procedure
  - Disconnect the Stimuplex<sup>®</sup> Onvision needle from the
  - Onvision system cable connector before starting the
  - Xperius<sup>®</sup> system.
- 2. On the Home display, select Nerve 0-4 cm (L12-4), Nerve 4-6 cm (L12-4), or Nerve 6+ cm (C5-2).
- 3. Connect the cable of a sterile Stimuplex On**vision** needle to the non-sterile Onvision system cable.
- 4. To avoid unexpected movement of the On**vision** system cable, use the On**vision** system cable clip to anchor the On**vision** system cable to the table or drape.
- 5. If you are using nerve stimulation, connect the Stimuplex<sup>®</sup> HNS 12 Nerve Stimulator to the On**vision** system cable.

- 6. Start the procedure. The circles appear automatically when the tip of the Stimuplex<sup>®</sup> Onvision needle enters the ultrasound imaging plane
- 7. During the procedure, to stop and restart Onvision Needle Tip Tracking, touch (Onvision system control).

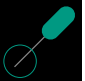

- 8. After the nerve is located, disconnect the Stimuplex<sup>®</sup> HNS 12 Nerve Stimulator cable and grounding clamp.
- 9. To stop On**vision** Needle Tip Tracking after the procedure is complete, do one of the following:
  - a. Disconnect the  ${\rm Stimuplex}^{\scriptscriptstyle (\! 8\!)}$  On  ${\rm vision}$  needle.
  - b. Touch (Onvision system control).
- 10. Dispose of the Stimuplex<sup>®</sup> Onvision needle according to local regulations.

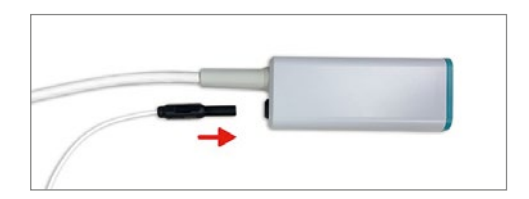

# <complex-block> Tip Sensor Diffuse of Plane Outside of Plane Bedle Tip Tracking Signal Processing Algorithms Triger

- Just like the ultrasound probe, the needle contains a ultrasound sensor close to the needle tip
- This sensor acts as a microphone to the US waves
- Combined with the Onvision box, the location of the sensor can be calculated
- The location of the needle tip is shown on the US image

### How does the technology work?

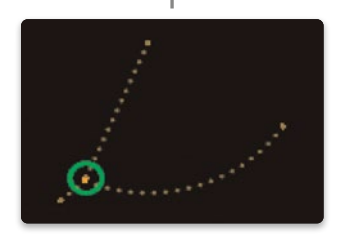

**Needle Tip Position** 

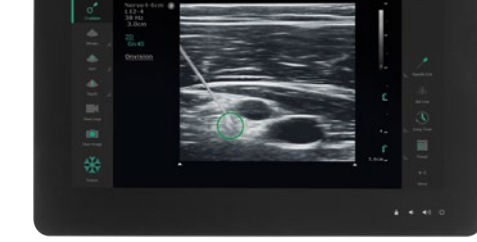

### Ultrasound + Needle Tip Position

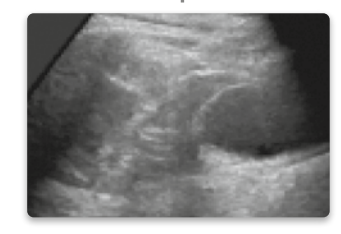

### 2D Ultrasound Imaging

B. Braun Melsungen AG | Hospital Care | 34209 Melsungen | Germany Tel. +49 5661 71-0 | www.bbraun.com | www.philips.com/healthcare

Date of last revision: 04.2020